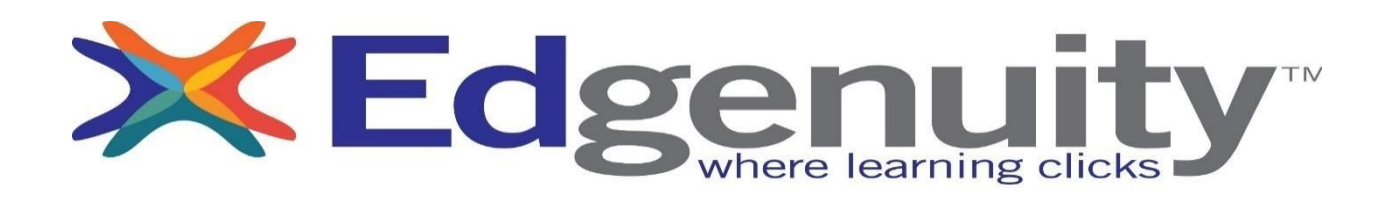

| indiric i |                        |      |                  |         |
|-----------|------------------------|------|------------------|---------|
|           | Must Use Google Chrome |      |                  |         |
| Step 1:   | User Name :            | S(a) | student.knoxschc | ols.org |
| Step 2:   | Password:              |      |                  |         |

Uppercase Initial first initial uppercase last initial last 4 student number lowercase kcs - (Example: AB4567kcs)

Subject<sup>1</sup>

IC or RC

## Step 3: Go to <u>www.edgenuity.com</u>

- Step 4: Click the yellow Login box at the top of the page
- Step 5: Click the blue Student Login box
- Step 6: It might ask you to save password. It might ask you for time zone EASTERN TIME
- Step 7: Follow instructions on the screen to do your Course Work.

Any Questions Please Ask:

Name ·

- Amy Davis amy.davis@knoxschools.org
- Carol Mitchell carol.mitchell@knoxschools.org
- Phone: (865)689-9130 press 0 for front office
- Zoom: Meeting ID 959 7415 3898 Password 4vnJQm